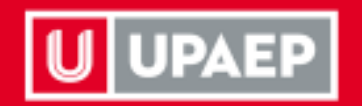

## Guía Recuperación de Contraseña

Sistemas Centrales de Información

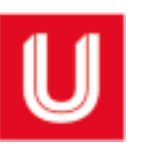

1. En la pantalla de inicio selecciona ¿Olvidaste tu contraseña?

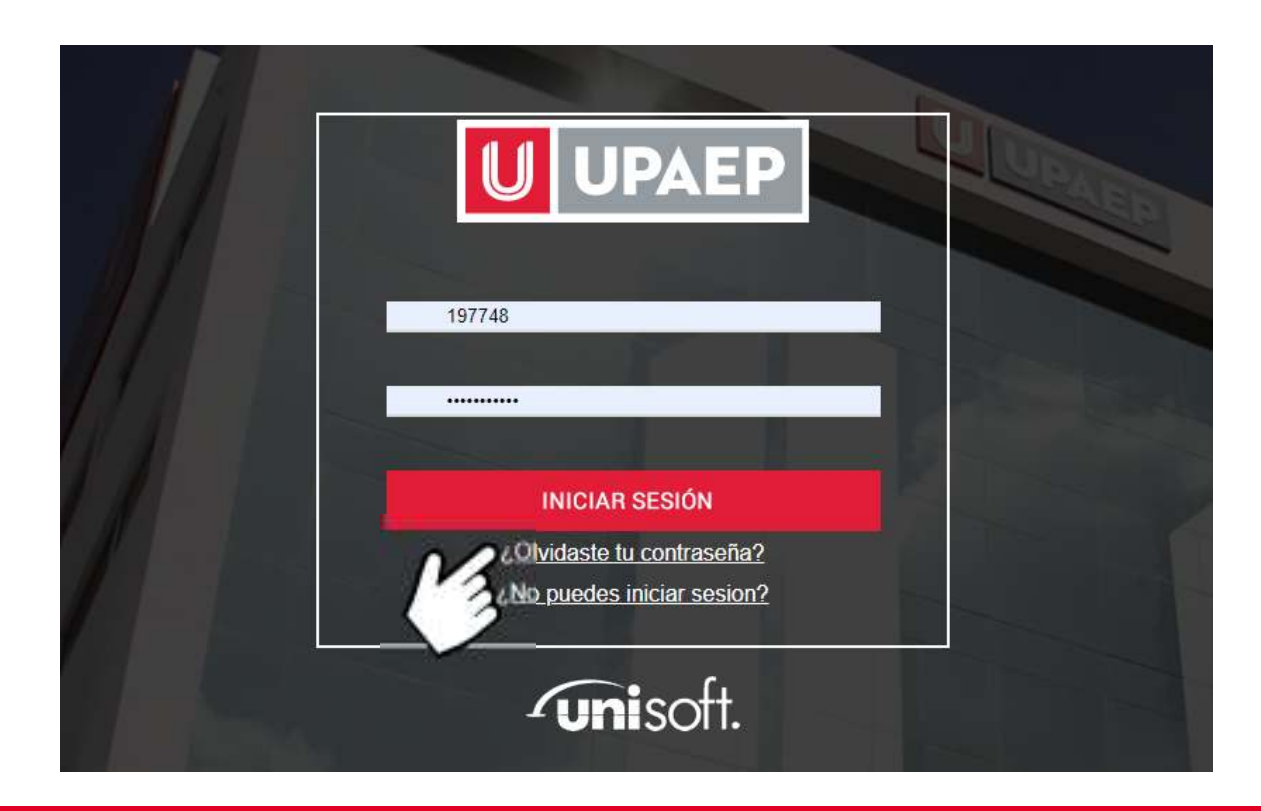

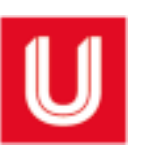

## 2. Captura tu ID y da clic en el botón buscar.

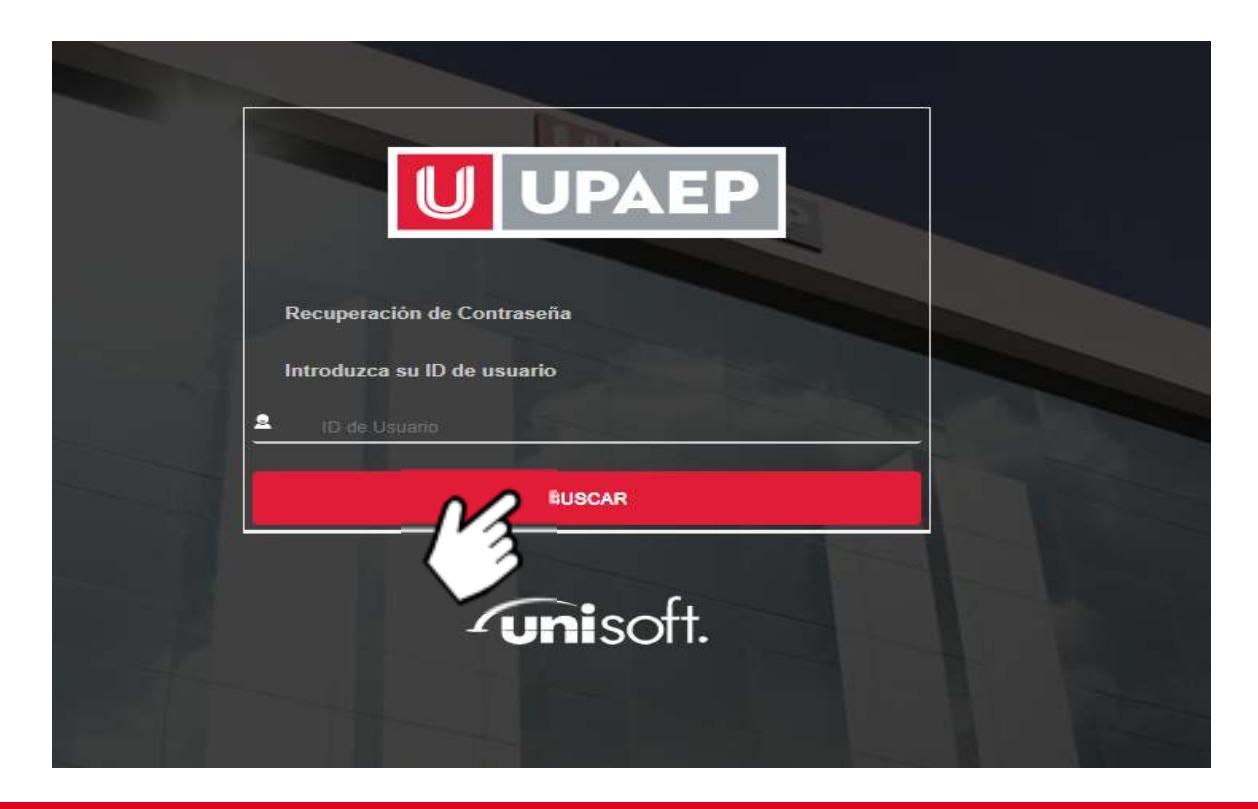

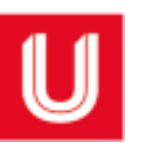

3. Selecciona el correo donde recibirás el código de recuperación y da clic en el botón recuperar.

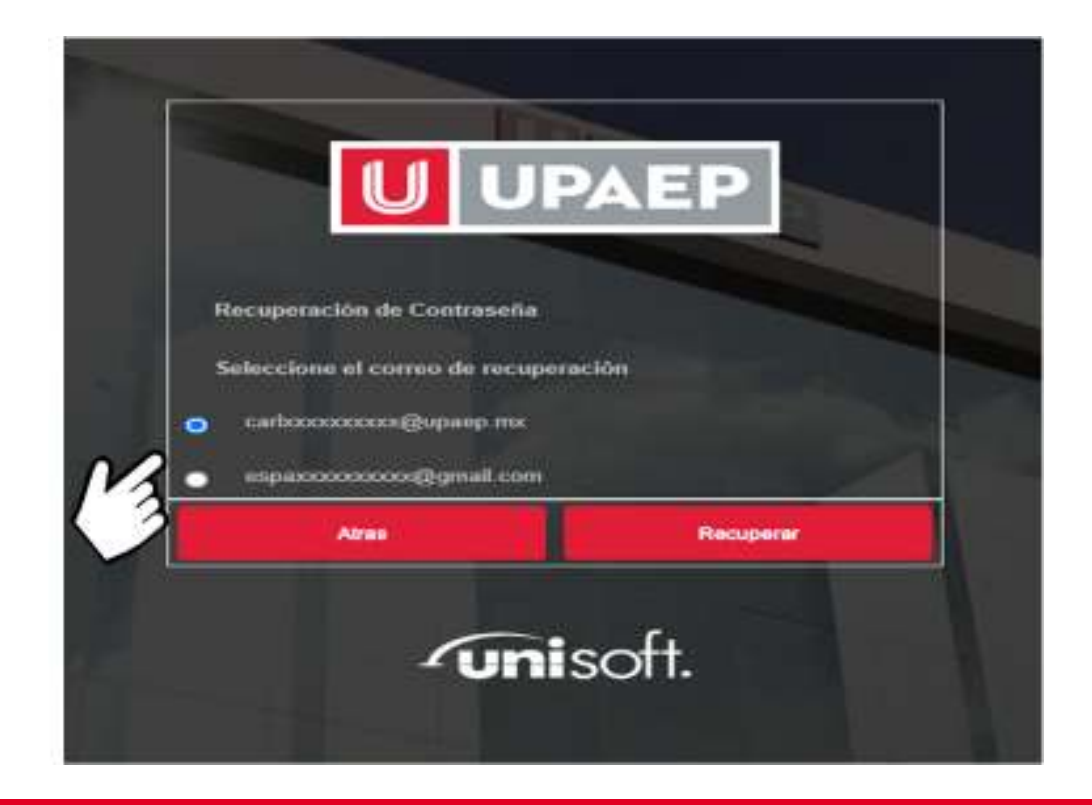

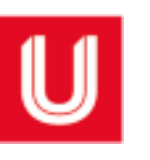

## 4. Consulta en tu correo el código de recuperación.

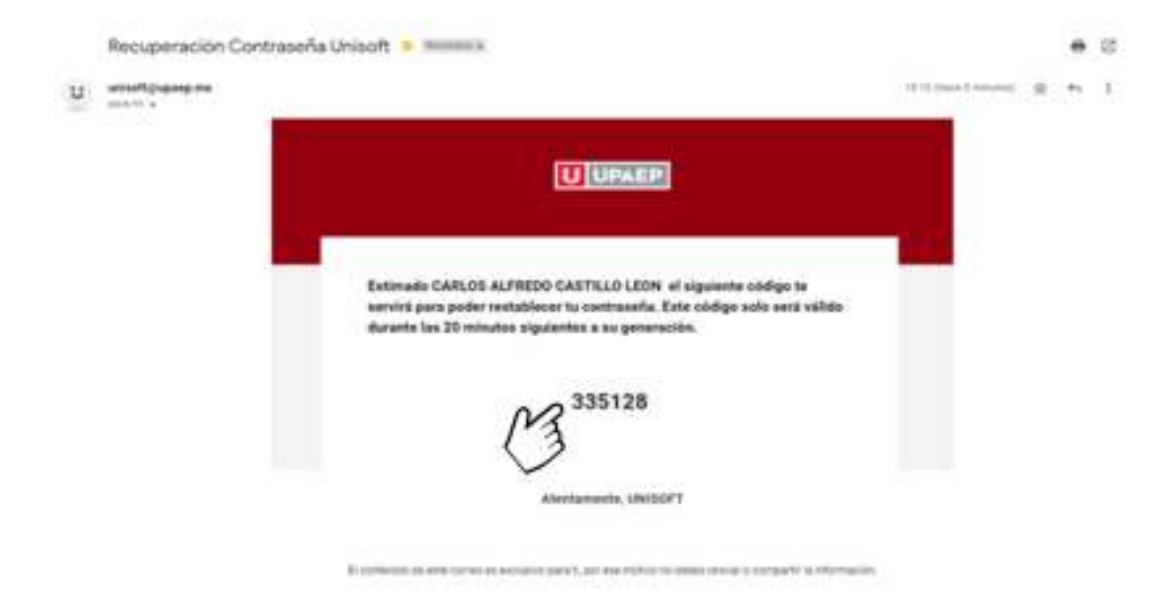

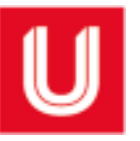

|                                     | UPAEP                                                                   |
|-------------------------------------|-------------------------------------------------------------------------|
| Recuperación de<br>Introduzca el có | e Contraseña<br>digo que recibió en su correo para continuar.<br>335128 |
| Abras                               | Validar                                                                 |
|                                     | Junisoft.                                                               |

5. Captura el código de recuperación y da clic en el botón validar.

 Tienes 3 oportunidades para capturar el código correctamente, en caso contrario el sistema solicitará generar uno nuevo.

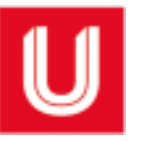

| Recuperación de Contraseña |                             |
|----------------------------|-----------------------------|
| Contraseña Nueva:          |                             |
| Nivel de Seguridad         | Fuerte                      |
| Repita Contraseria Nueva:  |                             |
| Atras                      | Confirmar Cambio Contraseña |

## 5. Captura tu contraseña nueva.

- En ambos campos captura tu contraseña nueva, considera los protocolos de seguridad.
- Da clic en el botón Confirmar Cambio Contraseña para concluir con el proceso.

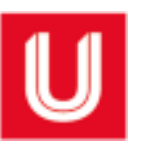

Protocolos de seguridad para la generación de contraseñas.

- Longitud mínima de 8 caracteres.
- La contraseña debe tener al menos una minúscula.
- La contraseña debe tener al menos una mayúscula.
- La contraseña debe tener al menos un símbolo especial:

• La contraseña no puede haber sido usada con anterioridad.

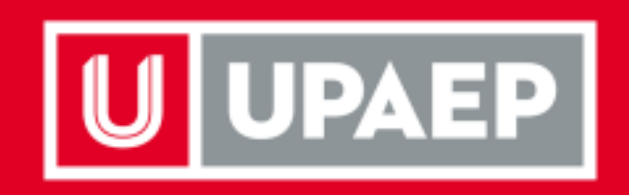